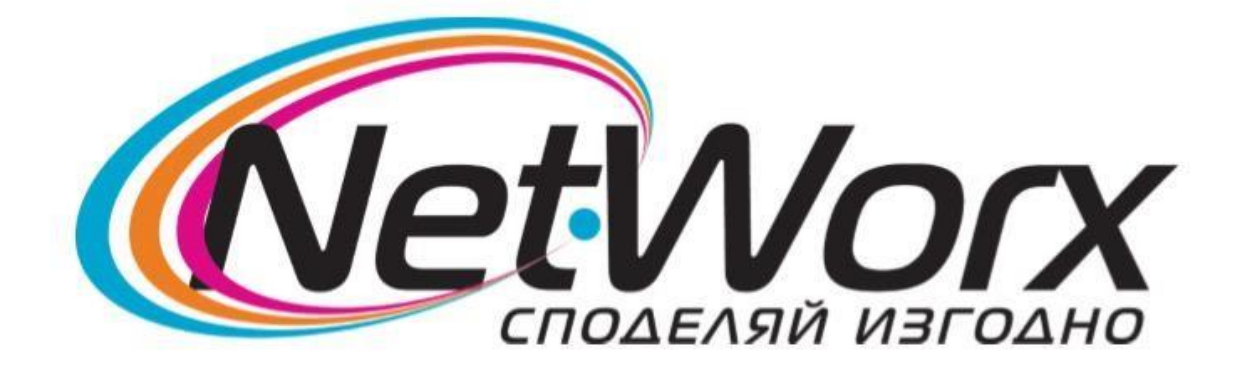

## Ръководство за настройване на каналите на

## TB ARIELLI

- 1. Влизаме в **MENU** през бутона от дистанционното, избираме последния (десен таб) НАСТРОИЙКА.
- 2. Избираме **Първоначална инсталиране**, което се прави задължително, защото само така може да се активира функцията LCN.

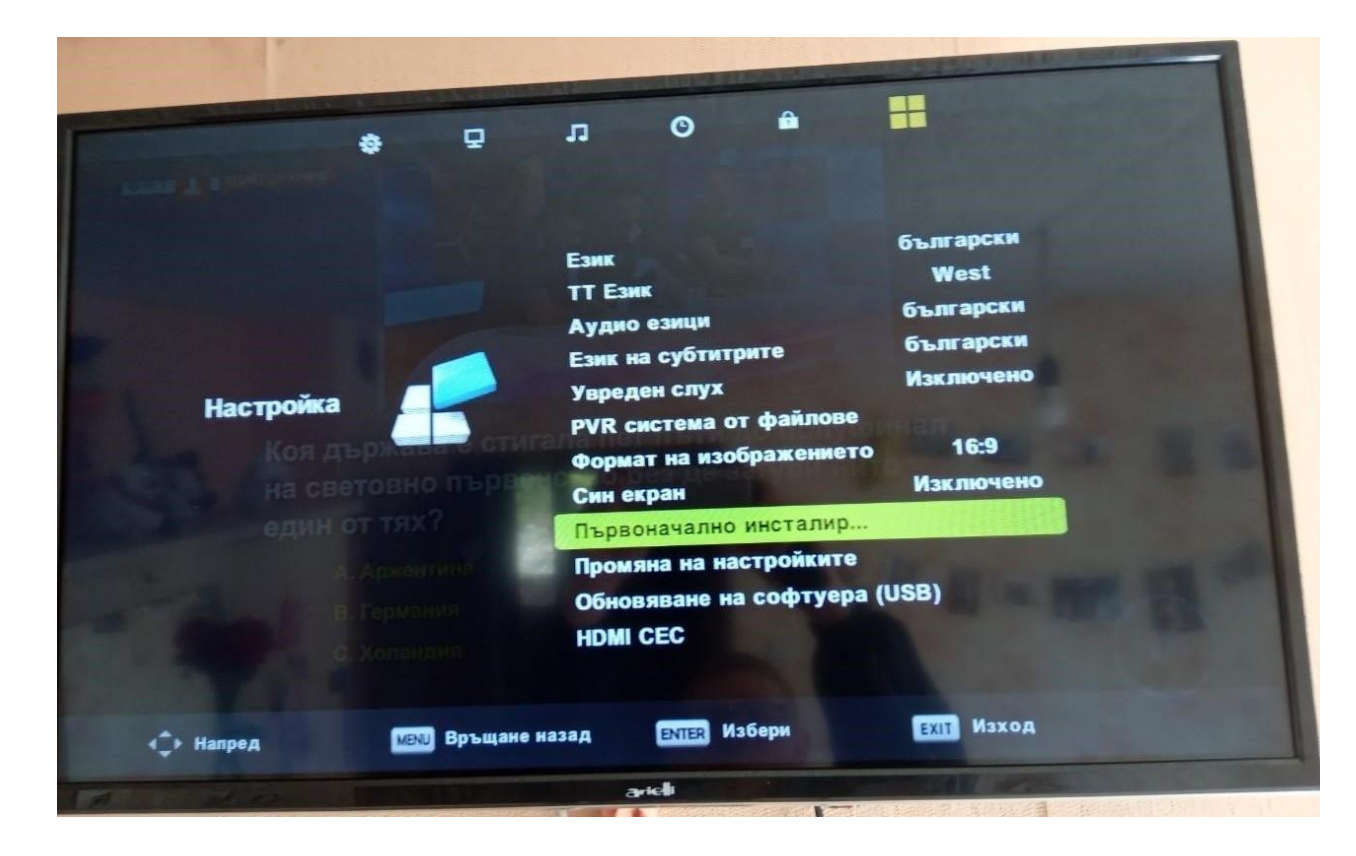

Снимка 1

3.Ще се появи малък прозорец от който избираме ЕЗИК български, Държава Германия. и задължително в полето Sorting by LCN отбелязваме – ВКЛЮЧЕНО.

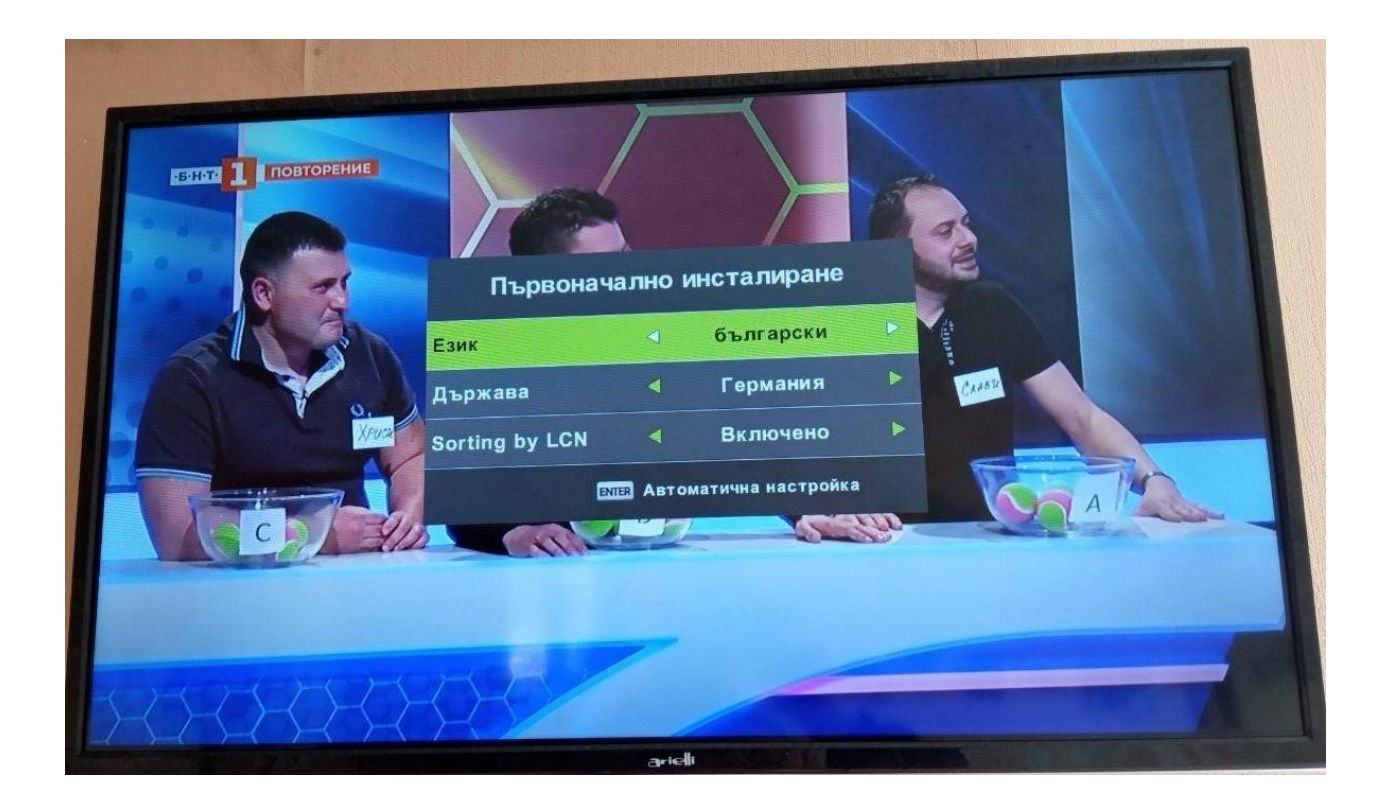

Снимка 2

4.Ще ни излезе прозорец за Задавне на настройки за меню (Снимка 3). На Тип настройка се избира DTV (само за цифрови програми). Цифровия тип задължително трябва да е DVB-C. Тип преглед задължително се отбелязва на пълен.

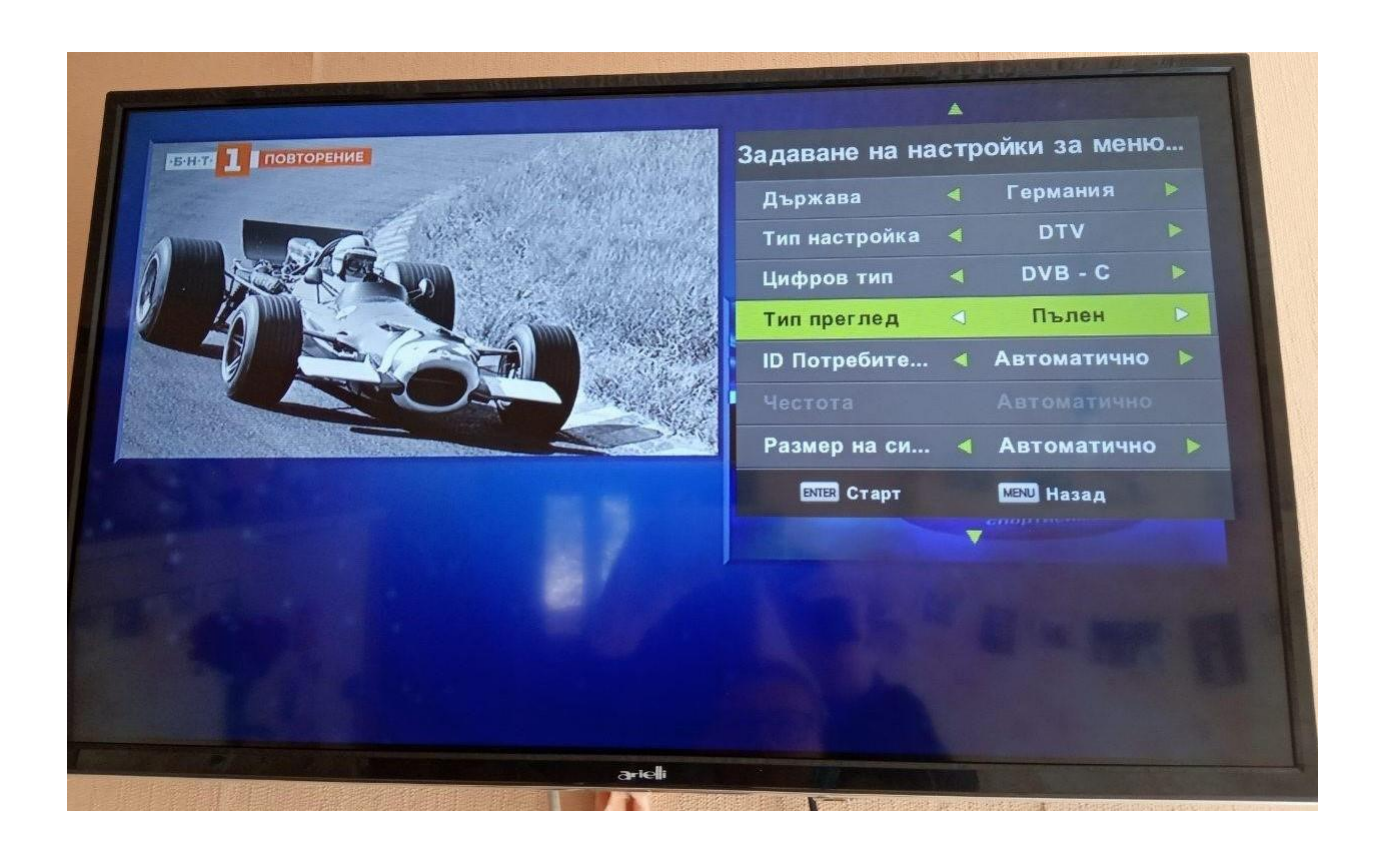

Снимка 3

5.След като приключи с търсенето влизаме в НАСТРОЙКИ през бутона меню и променяме Аудио езици и Език на субтитрите на Български както се вижда от Снимка 1.

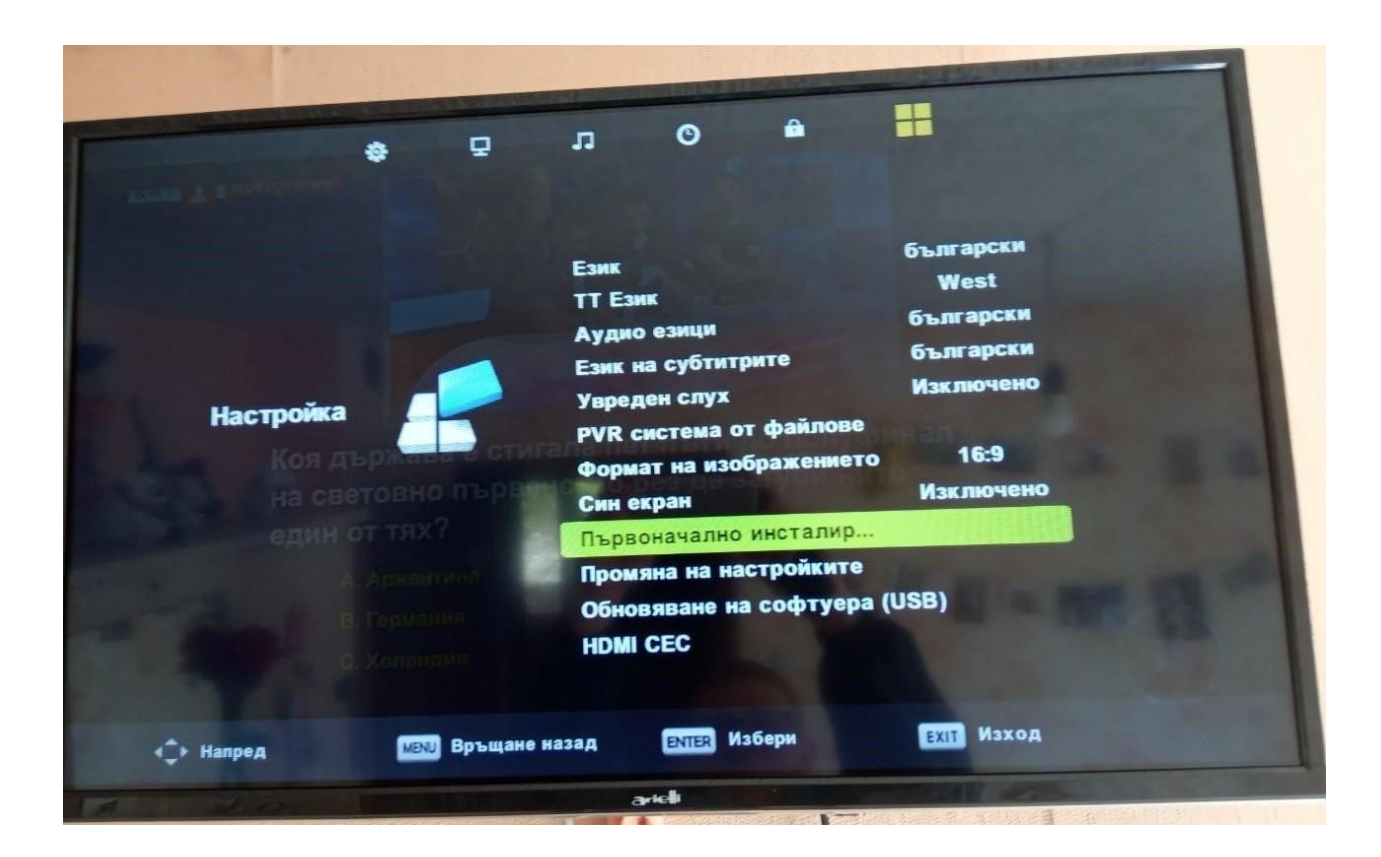